# CNDP 클러스터 관리자 HA 노드 문제 해결 및 Force-VM 재배포 재설치

## 목차

소개 사전 요구 사항 요구 사항 사용되는 구성 요소 배경 정보 SMI Cluster Manager란? 인셉션 서버란? 문제 유지 보수 절차 호스트 식별 시작 서버에서 클러스터 세부 정보 확인 서버에서 운영 체제를 지우려면 가상 드라이브를 제거하십시오. 클러스터 동기화 실행 클러스터 동기화 로그 모니터링

# 소개

이 문서에서는 CNDP(Cloud Native Deployment Platform) 설정의 시작 서버에서 클러스터 관리자 를 복구하는 절차에 대해 설명합니다.

# 사전 요구 사항

### 요구 사항

다음 주제에 대한 지식을 보유하고 있으면 유용합니다.

- Cisco Subscriber SMI(Microservices Infrastructure)
- 5G CNDP 또는 SMI-Bare-Metal(BM) 아키텍처
- DRBD(분산 복제 블록 장치)

사용되는 구성 요소

이 문서의 정보는 다음 소프트웨어 및 하드웨어 버전을 기반으로 합니다.

- SMI 2020.02.2.35
- 쿠베르네테스 v1.21.0

이 문서의 정보는 특정 랩 환경의 디바이스를 토대로 작성되었습니다. 이 문서에 사용된 모든 디바 이스는 초기화된(기본) 컨피그레이션으로 시작되었습니다. 현재 네트워크가 작동 중인 경우 모든 명령의 잠재적인 영향을 미리 숙지하시기 바랍니다.

### 배경 정보

SMI Cluster Manager란?

클러스터 관리자는 컨트롤 플레인 및 사용자 플레인 클러스터 구축의 초기 지점으로 사용되는 2노 드 킵얼라이브 클러스터입니다. 단일 노드 Kubernetes 클러스터 및 전체 클러스터 설정을 담당하는 POD 집합을 실행합니다. 기본 클러스터 관리자만 활성 상태이며, 보조 관리자는 장애가 발생하거 나 유지 보수를 위해 수동으로 작동 중지된 경우에만 인계받습니다.

### 인셉션 서버란?

이 노드는 기본 CM(Cluster Manager)의 라이프사이클 관리를 수행하며 여기서 Day0 Config를 푸시할 수 있습니다.

이 서버는 일반적으로 지역 단위로 구축되거나 최상위 오케스트레이션 기능(예: NSO)과 동일한 데 이터 센터에 구축되며 일반적으로 VM으로 실행됩니다.

### 문제

클러스터 관리자는 DRBD(Distributed Replicated Block Device)가 있는 2노드 클러스터에서 호스팅 되며 클러스터 관리자 기본 및 클러스터 관리자 보조 클러스터로 유지됩니다. 이 경우 UCS에서 OS를 초기화/설치하는 동안 클러스터 관리자 보조가 자동으로 전원 꺼짐 상태로 전환되며, 이는 OS가 손상되었음을 나타냅니다.

cloud-user@POD-NAME-cm-primary:~\$ drbd-overview status
0:data/0 WFConnection Primary/Unknown UpToDate/DUnknown /mnt/stateful\_partition ext4 568G 369G 170G 69%

# 유지 보수 절차

이 프로세스는 CM 서버에 OS를 재설치하는 데 도움이 됩니다.

### 호스트 식별

Cluster-Manager에 로그인하고 호스트를 식별합니다.

### 시작 서버에서 클러스터 세부 정보 확인

Inception 서버에 로그인하여 Deployer에 로그인하고 Cluster-Manager에서 hosts-IP로 클러스터 이 름을 확인합니다.

Inception 서버에 성공적으로 로그인하면 여기에 표시된 대로 운영 센터에 로그인합니다.

<#root>

user@

inception-server

: ~\$

ssh -p 2022 admin@localhost

클러스터 관리자 SSH-IP에서 클러스터 이름을 확인합니다(ssh-ip = 노드 SSH IP 주소 = ucs-server cimc ip 주소).

#### <#root>

Ε

inception-server

] SMI Cluster Deployer#

show running-config clusters \* nodes \* k8s ssh-ip | select nodes \* ssh-ip | select nodes \* ucs-server c:

SSH NAME NAME IP SSH IP IP ADDRESS

POD-NAME-deployer

cm-primary

\_

x.x.x.x

10.X.X.X ---> Verify Name and SSH IP if Cluster is part of inception server SMI.

cm-secondary

-

#### x.x.y.y

10.X.X.Y

### 대상 클러스터의 컨피그레이션을 확인합니다.

#### <#root>

[inception-server]

SMI Cluster Deployer#

show running-config clusters POD-NAME-deployer

### 서버에서 운영 체제를 지우려면 가상 드라이브를 제거하십시오.

영향받는 호스트의 CIMC에 연결하고 부트 드라이브를 지우고 가상 드라이브(VD)를 삭제합니다.

a) CIMC > Storage > Cisco 12G Modular Raid Controller > Storage Log > Clear Boot Drive

b) CIMC > Storage > Cisco 12G Modular Raid Controller > Virtual drive > Select the virtual drive > Dele

| 🗲 📲 diada Cisco I                         | ntegrated Management Co                                                                                                    | ntroller             | _                                   | _                 | _                 | _          | _                  | ÷ 🗹 0                                                                 | \$ |
|-------------------------------------------|----------------------------------------------------------------------------------------------------|----------------------|-------------------------------------|-------------------|-------------------|------------|--------------------|-----------------------------------------------------------------------|----|
| A / / Cisco 12G M<br>Controller Info Phys | Modular Raid Controller with<br>ical Drive Info Virtual Drive Info                                                         | Battery Backup Unit  | drives) (MRAID) / Vi<br>Storage Log | irtual Drive Info | *                 |            |                    | Refresh   Host Power   Launch vKVM   Ping   CIMC Reboot   Locator LED | 00 |
| Virtual Drives     VD-0                   | Virtual Drives                                                                                                    |                      |                                     |                   |                   |            |                    | Selected 1 / Total 1                                                  | ٥. |
|                                           | Initialize Cancel Initialization Set as Boot Drive Delete Virtual Drive Edit Virtual Drive Hide Drive Secure Virtual Drive |                      |                                     |                   |                   |            |                    |                                                                       |    |
|                                           | Virtual Drive Number                                                                                                    | Name<br>1749/3846877 | Status<br>Optimal                   | Good              | Size<br>761985 MB | RAID Level | Boot Drive<br>true |                                                                       |    |
|                                           |                                                                                                    |                      |                                     |                   |                   |            |                    |                                                                       |    |
|                                           |                                                                                                    |                      |                                     |                   |                   |            |                    |                                                                       |    |
|                                           |                                                                                                    |                      |                                     |                   |                   |            |                    |                                                                       |    |
|                                           |                                                                                                    |                      |                                     |                   |                   |            |                    |                                                                       |    |
|                                           | Q.                                                                                                    |                      |                                     |                   |                   |            |                    |                                                                       |    |
|                                           | U                                                                                                    |                      |                                     |                   |                   |            |                    |                                                                       |    |
|                                           |                                                                                                    |                      |                                     |                   |                   |            |                    |                                                                       |    |
|                                           |                                                                                                    |                      |                                     |                   |                   |            |                    |                                                                       |    |
|                                           |                                                                                                    |                      |                                     |                   |                   |            |                    |                                                                       |    |
|                                           |                                                                                                    |                      |                                     |                   |                   |            |                    |                                                                       |    |
|                                           |                                                                                                    |                      |                                     |                   |                   |            |                    |                                                                       |    |
|                                           |                                                                                                    |                      |                                     |                   |                   |            |                    |                                                                       |    |
|                                           |                                                                                                    |                      |                                     |                   |                   |            |                    |                                                                       |    |
|                                           |                                                                                                    |                      |                                     |                   |                   |            |                    |                                                                       |    |

### 클러스터 동기화 실행

시작 서버에서 클러스터 관리자에 대한 기본 클러스터 동기화를 실행합니다.

#### <#root>

[inception-server] SMI Cluster Deployer# clusters POD-NAME-deployer actions sync run debug true

This will run sync. Are you sure? [no,yes]

yes

message accepted

[inception-server] SMI Cluster Deployer#

기본 cluster-sync가 실패할 경우 전체 재설치를 위해 force-vm 재구축 옵션을 사용하여 clustersync를 수행합니다(Cluster-sync 활동을 완료하는 데 최대 45-55분이 소요될 수 있으며, 이는 클러 스터에 호스팅된 노드 수에 따라 달라짐).

<#root>

I

i

nception-server] SMI Cluster Deployer

#

clusters POD-NAME-deployer actions sync run debug true force-vm-redeploy true

This will run sync. Are you sure? [no,yes]

yes

message accepted

[inception-server] SMI Cluster Deployer#

### 클러스터 동기화 로그 모니터링

<#root>

Ε

inception-server

] SMI Cluster Deployer#

monitor sync-logs POD-NAME-deployer

2023-02-23 10:15:07.548 DEBUG cluster\_sync.POD-NAME: Cluster name: POD-NAME 2023-02-23 10:15:07.548 DEBUG cluster\_sync.POD-NAME:

Force VM Redeploy: true

```
2023-02-23 10:15:07.549 DEBUG cluster_sync.POD-NAME: Force partition Redeploy: false
2023-02-23 10:15:07.549 DEBUG cluster_sync.POD-NAME: reset_k8s_nodes: false
2023-02-23 10:15:07.549 DEBUG cluster_sync.POD-NAME: purge_data_disks: false
2023-02-23 10:15:07.549 DEBUG cluster_sync.POD-NAME: upgrade_strategy: auto
2023-02-23 10:15:07.549 DEBUG cluster_sync.POD-NAME: sync_phase: all
2023-02-23 10:15:07.549 DEBUG cluster_sync.POD-NAME: debug: true
...
```

#### 성공적인 cluster-sync를 통해 서버가 다시 프로비저닝되고 설치됩니다.

#### <#root>

cm-primary : ok=535 changed=250 unreachable=0 failed=0 skipped=832 rescued=0 ignored=0 cm-secondary : ok=299 changed=166 unreachable=0 failed=0 skipped=627 rescued=0 ignored=0 localhost : ok=59 changed=8 unreachable=0 failed=0 skipped=18 rescued=0 ignored=0 Thursday 23 February 2023 13:17:24 +0000 (0:00:00.109) 0:56:20.544 \*\*\*\*\*. ---> ~56 mins to complete cluster sync \_\_\_\_\_ 2023-02-23 13:17:24.539 DEBUG cluster\_sync.POD-NAME: Cluster sync successful

2023-02-23 13:17:24.546 DEBUG cluster\_sync.POD-NAME: Ansible sync done 2023-02-23 13:17:24.546 INFO cluster\_sync.POD-NAME: \_sync finished. Opening lock

#### 확인

영향을 받는 클러스터 관리자를 확인할 수 있으며 기본 및 보조 클러스터 관리자의 DRBD 개요가 최신 상태인지 확인합니다.

cloud-user@POD-NAME-cm-primary:~\$ ping X.X.X.Y
PING X.X.X.Y (X.X.X.Y) 56(84) bytes of data.
64 bytes from X.X.X.Y: icmp\_seq=1 ttl=64 time=0.221 ms

64 bytes from X.X.X.Y: icmp\_seq=2 ttl=64 time=0.165 ms 64 bytes from X.X.X.Y: icmp\_seq=3 ttl=64 time=0.151 ms 64 bytes from X.X.X.Y: icmp\_seq=4 ttl=64 time=0.154 ms 64 bytes from X.X.X.Y: icmp\_seq=5 ttl=64 time=0.172 ms 64 bytes from X.X.X.Y: icmp\_seq=6 ttl=64 time=0.165 ms 64 bytes from X.X.X.Y: icmp\_seq=7 ttl=64 time=0.174 ms --- X.X.X.Y ping statistics ---7 packets transmitted, 7 received, 0% packet loss, time 6150ms

rtt min/avg/max/mdev = 0.151/0.171/0.221/0.026 ms

cloud-user@POD-NAME-cm-primary:~\$ drbd-overview status

0:data/0 Connected Primary/Secondary UpToDate/UpToDate /mnt/stateful\_partition ext4 568G 17G 523G 4%

영향을 받는 클러스터 관리자가 네트워크에 성공적으로 설치 및 다시 프로비저닝되었습니다.

이 번역에 관하여

Cisco는 전 세계 사용자에게 다양한 언어로 지원 콘텐츠를 제공하기 위해 기계 번역 기술과 수작업 번역을 병행하여 이 문서를 번역했습니다. 아무리 품질이 높은 기계 번역이라도 전문 번역가의 번 역 결과물만큼 정확하지는 않습니다. Cisco Systems, Inc.는 이 같은 번역에 대해 어떠한 책임도 지지 않으며 항상 원본 영문 문서(링크 제공됨)를 참조할 것을 권장합니다.